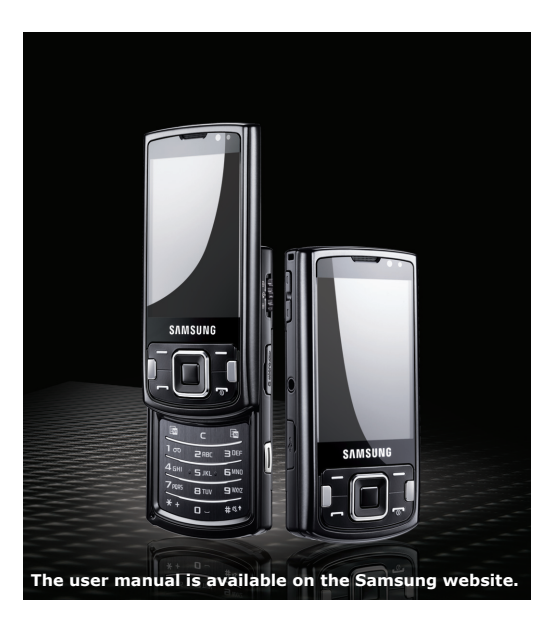

### Samsung 18510 Quick Start Guide

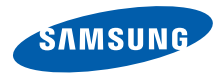

# Using this guide

This Quick Start Guide has been specially designed to guide you through the functions and features of your device.

### Instructional icons

Before you start, familiarise yourself with the icons you will see in this guide:

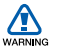

Warning: situations that could cause injury to yourself or others

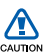

Caution: situations that could cause damage to your device or other equipment

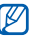

Note: notes, usage tips, or additional information

- Refer to: pages with related information; for example:
  ▶ p. 12 (represents "see page 12")
- → Followed by: the order of options or menus you must select to perform a step; for example: Press [Menu] → Messaging → New message (represents [Menu], followed by Messaging, followed by New message)
  - ] Square brackets: device keys; for example [ ] (represents the End/Power key)
- < > Angled brackets: softkeys that control different functions at each screen; for example: <OK> (represents the OK softkey)

## Safety and usage information

Comply with the following precautions to avoid dangerous or illegal situations and ensure peak performance of your device.

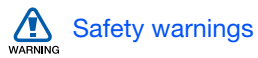

### Keep your device away from small children and pets

Keep your device and all accessories out of the reach of small children or animals. Small parts may cause choking or serious injury if swallowed.

#### Protect your hearing

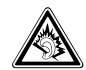

Listening to a headset at high volumes can damage your hearing. Use only the minimum volume setting necessary to hear your conversation or music.

### Install mobile devices and equipment with caution

Ensure that any mobile devices or related equipment installed in your vehicle are securely mounted. Avoid placing your device and accessories near or in an air bag deployment area. Improperly installed wireless equipment can cause serious injury when air bags inflate rapidly.

### Handle and dispose of batteries and chargers with care

- Use only Samsung-approved batteries and chargers specifically designed for your device. Incompatible batteries and chargers can cause serious injuries or damage to your device.
- Never dispose of batteries in a fire. Follow all local regulations when disposing used batteries.
- Never place batteries or phones on or in heating devices, such as microwave ovens, stoves, or radiators. Batteries may explode when overheated.

#### Avoid interference with pacemakers

Maintain a minimum of 15 cm (6 inches) between mobile devices and pacemakers to avoid potential interference, as recommended by manufacturers and the independent research group, Wireless Technology Research. If you have any reason to suspect that your device is interfering with a pacemaker or other medical equipment, turn off the device immediately and contact the manufacturer of the pacemaker or medical equipment for guidance.

### Turn off the device in potentially explosive environments

Do not use your device at refuelling points (service stations) or near fuels or chemicals. Turn off your device whenever directed by warning signs or instructions. Your device could cause explosions or fire in and around fuel or chemical storage and transfer areas or blasting areas. Do not store or carry flammable liquids, gases, or explosive materials in the same compartment as the device, its parts, or accessories.

### Reduce the risk of repetitive motion injuries

When sending text messages or playing games on your device, hold the device with a relaxed grip, press the keys lightly, use special features that reduce the number of keys you have to press (such as templates and predictive text), and take frequent breaks.

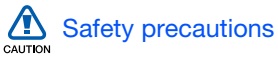

#### Drive safely at all times

Avoid using your device while driving and obey all regulations that restrict the use of mobile devices while driving. Use hands-free accessories to increase your safety when possible.

### Follow all safety warnings and regulations

Comply with any regulations that restrict the use of a mobile device in a certain area.

### Use only Samsung-approved accessories

Using incompatible accessories may damage your device or cause injury.

### Turn off the device near medical equipment

Your device can interfere with medical equipment in hospitals or health care facilities. Follow all regulations, posted warnings, and directions from medical personnel.

# Turn off the device or disable the wireless functions when in an aircraft

Your device can cause interference with aircraft equipment. Follow all airline regulations and turn off your device or switch to a mode that disables the wireless functions when directed by the airline personnel.

### Protect batteries and chargers from damage

- Avoid exposing batteries to very cold or very hot temperatures (below 0° C/32° F or above 45° C/113° F). Extreme temperatures can reduce the charging capacity and life of your batteries.
- Prevent batteries from contacting metal objects, as this can create a connection between the + and - terminals of your batteries and lead to temporary or permanent battery damage.
- Never use a damaged charger or battery.
- Risk of explosion if a battery or device is replaced by an incorrect type. Dispose of used batteries or devices according to the instructions.

### Handle your device carefully and sensibly

- Do not allow your device to get wet liquids can cause serious damage. Do not handle your device with wet hands. Water damage to your device can void your manufacturer's warranty.
- Avoid using or storing your device in dusty, dirty areas to prevent damage to moving parts.
- Your device is made of complex electronics — protect it from impacts and rough handling to avoid serious damage.
- Do not paint your device, as paint can clog moving parts and prevent proper operation.
- Avoid using the device's camera flash or light close to the eyes of children or animals.

 Your device and memory cards may be damaged by exposure to magnetic fields. Do not use carrying cases or accessories with magnetic closures or allow your device to come in contact with magnetic fields for extended periods of time.

### Avoid interference with other electronic equipment

Your device emits radio frequency (RF) signals that may interfere with unshielded or improperly shielded electronic equipment, such as pacemakers, hearing aids, and medical equipment in homes or vehicles. Consult the manufacturers of your electronic equipment to solve any interference problems you experience.

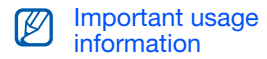

### Use your device in the normal position

Avoid contact with your device's internal antenna.

### Allow only qualified personnel to service your device

Allowing unqualified personnel to service your device may result in damage to your device and will void your warranty.

### Ensure maximum battery and charger life

- Avoid charging batteries for more than a week, as overcharging may shorten battery life.
- Over time, unused batteries will discharge and must be recharged before use.

- Disconnect chargers from power sources when not in use.
- Use batteries only for their intended purpose.

### Handle SIM cards and memory cards with care

- Do not remove a card while the device is transferring or accessing information, as this could result in loss of data and/or damage to the card or device.
- Protect cards from strong shocks, static electricity, and electrical noise from other equipment.
- Frequent writing and erasing will shorten the life span of memory cards.
- Do not touch gold-coloured contacts or terminals with your fingers or metal objects. If dirty, wipe the card with a soft cloth.

### Ensure access to emergency services

Emergency calls from your device may not be possible in some areas or circumstances. Before travelling in remote or undeveloped areas, plan an alternate method of contacting emergency services personnel.

### Specific Absorption Rate (SAR) certification information

Your device conforms to European Union (EU) standards that limit human exposure to radio frequency (RF) energy emitted by radio and telecommunications equipment. These standards prevent the sale of mobile devices that exceed a maximum exposure level (known as the Specific Absorption Rate, or SAR) of 2.0 watts per kilogram of body tissue. During testing, the maximum SAR recorded for this model was 0.414 watts per kilogram. In normal use, the actual SAR is likely to be much lower, as the device has been designed to emit only the RF energy necessary to transmit a signal to the nearest base station. By automatically emitting lower levels when possible, your device reduces your overall exposure to RF energy.

The Declaration of Conformity at the back of this manual demonstrates your device's compliance with the European Radio & Terminal Telecommunications Equipment (R&TTE) directive. For more information about the SAR and related EU standards, visit the Samsung mobile phone website.

#### Correct disposal of this product

(Waste Electrical & Electronic Equipment)

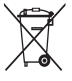

(Applicable in the European Union and other European countries with separate collection systems)

This marking shown on the product or its literature, indicates that it should not be disposed with other

household wastes at the end of its working life.

To prevent possible harm to the environment or human health from uncontrolled waste disposal, please separate this from other types of wastes and recycle it responsibly to promote the sustainable reuse of material resources. Household users should contact either the retailer where they purchased this product, or their local government office, for details of where and how they can take this item for environmentally safe recycling.

Business users should contact their supplier and check the terms and conditions of the purchase contract. This product should not be mixed with other commercial wastes for disposal.

This EEE is compliant with RoHS.

## Welcome

This Quick Start Guide will help you assemble your Smartphone and learn basic procedures. To learn additional procedures, please refer to the Samsung I8510 user manual.

### Unpack

Your package contains the following items:

Topics in the Quick Start Guide include:

- Unpack
- Get to know your device
- · Assemble and prepare your device
- Turn on your device for the first time
- Use basic call functions
- Enter text
- · Work with applications
- Use basic camera functions
- Listen to music
- Customise your device
- · View the electronic version of the user manual
- Smartphone
- Headset
- Battery
- Quick Start Guide
- Travel adapter (charger)
- PC data cable
- Samsung PC Studio CD

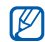

The items supplied with your phone may vary depending on the software and accessories available in your region or offered by your service provider. **11** 

# Get to know your device

#### Front view

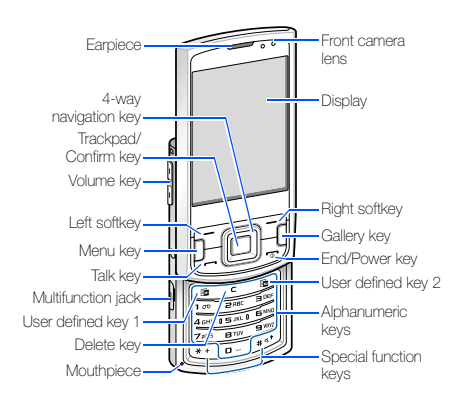

#### Rear view

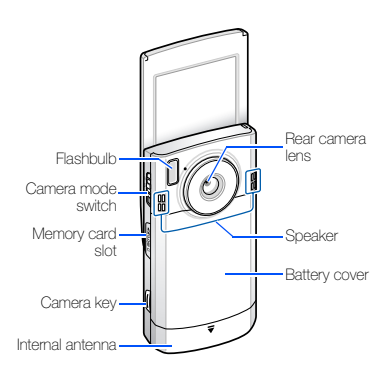

#### Keys

| Key | Function                                                                                                    |
|-----|----------------------------------------------------------------------------------------------------|
| ~구  | Perform actions indicated at the bottom of the display                                                                      |
|     | Open the main menu; Show all active applications (press and hold)                                                           |
|     | Move through lists or menus;<br>Move the cursor up, down, left,<br>or right                                                 |
|     | Move the cursor (drag your<br>finger across the trackpad);<br>Confirm your selection or<br>execute the selected application |
|     | Open the gallery menu                                                                                                    |

#### Get to know your device

| Key | Function                                                                                     | Key           | 1                                                                                                    | Function                                                                                                    |
|-----|----------------------------------------------------------------------------------------------|---------------|----------------------------------------------------------------------------------------------------|----------------------------------------------------------------------------------------------------|
| Ū   | Make or answer a call; In<br>Standby mode, access call logs                                  | #41           |                                                                                                    | Change the text input mode;<br>Change character case; In<br>Standby mode, activate or<br>deactivate Silent profile (press<br>and hold) |
| J.  | Turn the device on or off (press<br>and hold); Access the Quick<br>Menu;                     |               |                                                                                                    |                                                                                                    |
|     | End a call; Exit an application                                                              | _             | In Standby mode, adjust key<br>volume; During a call, adjust<br>earpiece volume; During an<br>incoming call, adjust ringtone<br>volume |                                                                                                    |
|     | Open the defined application                                                                 |               |                                                                                                    |                                                                                                    |
| С   | Delete                                                                                       |               |                                                                                                    |                                                                                                    |
|     | Open the defined application                                                                 |               |                                                                                                    | In Camera mode, switch                                                                                                    |
| 1 m | Enter numbers and characters;<br>In Standby mode, press and<br>hold [1] to access voice mail | 2<br>19<br>10 |                                                                                                    | Camcorder mode, and Quick<br>View mode                                                                                                 |
|     |                                                                                              |               | 0                                                                                                    | Turn on the camera (press and                                                                                                    |
| *+  | Enter an international call prefix<br>or pause; Display a list of<br>symbols                 |               | U                                                                                                    | hold); In Camera mode, take a photo or record a video                                                                                  |

### Icons

| Icon     | Definition                                                                                              |
|----------|----------------------------------------------------------------------------------------------------|
| ዋ        | Signal strength (GSM/GPRS<br>network)                                                                   |
| 3G       | Signal strength (WCDMA network)                                                                         |
| 3G+      | Signal strength (HSDPA network)                                                                         |
| \$       | Alarm activated                                                                                         |
| D        | New text message                                                                                        |
| 90       | New voice mail message                                                                                  |
| 0        | New email message                                                                                       |
| <u> </u> | Sending a message                                                                                       |
|          | Call diverting active (if you have<br>multiple lines, a number will indicate<br>which line is diverted) |
| 2        | Active phone line 2                                                                                     |
| Ł        | Missed call                                                                                             |
| ₿        | Bluetooth activated                                                                                     |

| Icon     | Definition                |
|----------|---------------------------|
| ត        | Stereo headset connected  |
| ᠬ        | Mono headset connected    |
| <b>,</b> | Connected to computer     |
|          | In Home Zone service area |
| -0       | Keypad locked             |
| Ш        | Memory card inserted      |
| ۵        | Battery power level       |

## Assemble and prepare your device

#### Insert the SIM card and battery

1. Remove the battery cover.

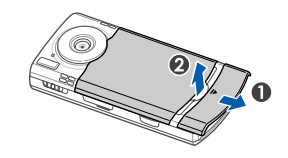

2. Insert the SIM card.

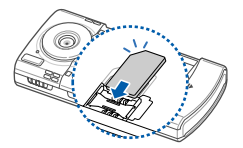

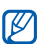

Insert the card with the gold-coloured contacts facing the device.

3. Insert the battery.

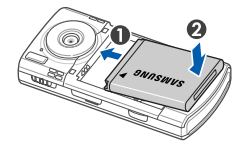

4. Replace the battery cover.

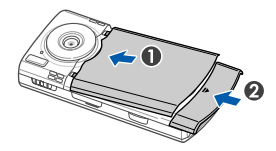

#### Charge the battery

- 1. Open the cover to the multifunction jack on the side of the device.
- 2. Plug the small end of the travel adapter into the device.

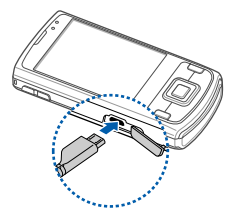

- 3. Plug the large end of the travel adapter into a power outlet.
- 4. When charging is finished, unplug the travel adapter from the power outlet.
- 5. Remove the travel adapter from the device.

### Insert a memory card (optional)

By inserting a memory card, you can store multimedia files and messages or back up your important information. Your phone accepts microSD™ memory cards up to 8 GB (depending on memory card manufacturer and type).

- 1. Open the cover to the memory card slot on the side of the device.
- 2. Insert a memory card into the memory card slot with the label facing down.

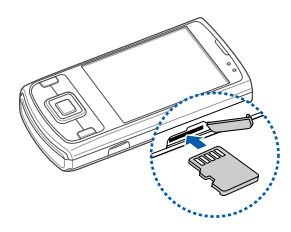

- 3. Push the memory card into the memory card slot until it locks (clicks) in place.
- 4. Close the cover to the memory card slot.

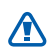

### Follow these steps when removing a memory card

- Carefully follow the steps below when removing a memory card to avoid data loss or damage to the memory card.
  - 1. Press and hold [ ••• ] and select Remove F: memory card.
  - 2. Press <**Yes**> to confirm.
  - Open the cover to the memory card slot and gently push the memory card in until it disengages (clicks) from the device.
  - 4. Pull the memory card out of the memory card slot.
  - 5. Press <**OK**>.
- Ø

If you must reboot the device to finish installing an application, do not remove the memory card until the reboot is complete. Otherwise, your application files may be corrupted or erased.

## Turn on your device for the first time

- 1. Press and hold [ 🐨 ] to turn on your device.
- Follow the onscreen instructions to set the region, city, current time, and the date. Your device will automatically connect to the cellular network.

#### Unlock the external keys

When you close your device, it automatically locks the external keys. To unlock the keys, press <**Unlock**> and then press the Confirm key.

# Use basic call functions

#### Make a voice call

- 1. In Standby mode, enter an area code and phone number.
- 2. Press [----] to dial the number.
- 3. To end the call, press [ ••• ].

#### Make a video call

- 1. In Standby mode, enter an area code and phone number.
- 2. Press  $\langle Options \rangle \rightarrow Call \rightarrow Video call to dial the number.$
- 3. To end the call, press [ •••].

#### Answer a call

- 1. When a call comes in, press [---].
- 2. To end the call, press [ To ].

## Enter text

#### Change the text input mode

Press  $[\texttt{\texttt{H}}]$  to switch between the following text input modes:

- · Predictive mode (initial capital)
- Predictive mode (lower case)
- Normal mode (initial capital)
- Normal mode (lower case)
- Number mode

To access symbols, press [\*].

Enter text

#### Enter text in Predictive mode

In Predictive mode, your device attempts to predict the word you are entering to save you time and keystrokes.

To enter a word in Predictive mode,

- 1. Press each alphanumeric key one time only for each letter needed.
- Type the complete word before confirming that the device has predicted it properly. The device will actively attempt to predict words, so the correct word may not appear until you have entered it completely.
- 3. If the device shows the correct word, press [0] to confirm the word.
- If the device shows an incorrect word, press [★] to view other words that match your entry, or add a word to the dictionary (see the next section).

### Add a word to the dictionary

When using Predictive mode, you can add new words to the dictionary.

- 1. Press <Spell>.
- 2. Enter the word in normal mode and press <**OK**> to confirm.

# Work with applications

#### Open applications or folders

- 1. In Standby mode, press [Menu].
- 2. Scroll to an application and press the Confirm key.

Refer to the user manual to learn more about viewing and managing documents with your device.

### Switch applications

V

Your device allows you to multi-task by running multiple applications at the same time.

To switch from one active application to another,

- 1. Press and hold [Menu] to open a list of applications.
- 2. Scroll to an application and press < Select>.

### **Close applications**

To close the current application, press [ .

To close an application that is running in the background,

- 1. Press and hold [Menu] to open a list of applications.
- 2. Scroll to an application and press [C].
- 3. Press  $<\!\! \text{Yes}\!\!>$  to close the application.

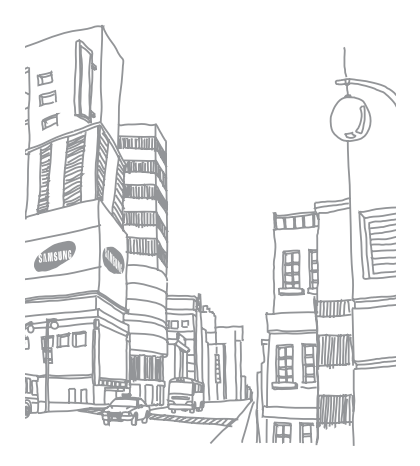

### Use basic camera functions

Do not manually open or impact the lens cap to prevent damage to the lens cap or camera.

#### Capture a photo

- 1. Press and hold the Camera key to turn on the camera.
- 2. Rotate the device 90° anti-clockwise (to the left).
- 3. Aim the lens at the subject and make any adjustments.
- 4. Press the Camera key to capture the image.

### View a photo

- In Standby mode, press [Menu] → Media → Gallery → Images.
- 2. Scroll to an image and press the Confirm key.

### Record a video

- 1. Press and hold the Camera key to turn on the camera.
- 2. Rotate the device 90° anti-clockwise (to the left).
- 3. Slide the Camera mode switch to [2].
- 4. Aim the lens at the subject and make any adjustments.
- 5. Press the Camera key to begin recording.
- 6. Press < > or the Camera key to stop recording.

### Play a video

- In Standby mode, press [Menu] → Media
   → Gallery → Video clips.
- 2. Scroll to a video and press the Confirm key.

## Listen to music

Use your device to play MP3, AAC, or WMA music files.

#### Add music files to your device

Use the following methods to add music files to your device:

- Download files from a PC, using the supplied Samsung PC Studio software
- Copy files to a memory card and insert the card into the device
- Download files from the wireless web (see the user manual)
- Receive via Bluetooth (see the user manual)

#### Play music files

- In Standby mode, press [Menu] → Media → Music player.
- 2. Press <Options> → Refresh library.
- 3. Select a playlist.
- 4. Scroll to a file and press the Confirm key.

#### Listen to music

#### 5. Use the following during playback:

| Key                   | Function                                                                                          |
|-----------------------|---------------------------------------------------------------------------------------------------|
| Confirm               | Pause or resume playback                                                                          |
| Navigation<br>(Down)  | Stop playback                                                                                     |
| Navigation<br>(Left)  | Restart playback; Skip<br>backward (press within 3<br>seconds); Scan backward<br>(press and hold) |
| Navigation<br>(Right) | Skip forward; Scan forward (press and hold)                                                       |
| Volume                | Adjust the volume up or down                                                                      |

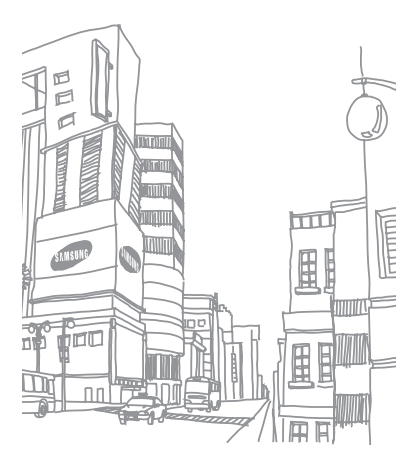

# Customise your device

Your device includes preset profiles that control ringtones, key tones, and alerts and themes that control skins, wallpaper, and menu layouts. You can activate profiles for different situations, personalise profiles, apply themes, and download new themes from the web.

### Activate a profile

- 1. In Standby mode, press [Menu]  $\rightarrow$  Settings  $\rightarrow$  Profiles.
- 2. Scroll to a profile and press  $\langle Options \rangle \rightarrow Activate$ .
- Ø

In Standby mode, the current profile is shown at the top of the display (except for the General profile). To quickly change profiles, press and hold [ ] ] and select a different profile.

#### Personalise a profile

- In Standby mode, press [Menu] → Settings → Profiles.
- 2. Press <Options $> \rightarrow$  Personalise.
- 3. Change the settings as desired.
- 4. When you are finished personalising the profile, press  $<\!\!\text{Back}\!\!>$  .

### Apply a theme

- In Standby mode, press [Menu] → Settings → Themes.
- 2. Scroll to a category and press the Confirm key:
  - General choose a skin for your display.
  - Menu view choose a layout of the display.
  - Standby choose shortcuts for Standby mode.
  - Wallpaper choose a background image for Standby mode.
  - Call image choose an image for incoming calls.
- 3. Scroll to a theme or an image and press the Confirm key.

### Activate Etiquette pause

You can temporarily pause the music player or mute calendar alarms by placing the device face down when you activate Etiquette pause. For calendar alarms, Etiquette pause will activate the snooze feature.

In Standby mode, press [Menu] → Settings

- $\rightarrow$  Settings  $\rightarrow$  General  $\rightarrow$  Personlisation
- $\rightarrow$  Tones  $\rightarrow$  Etiquette mode  $\rightarrow$  On.

View the electronic version of the user manual For more information, view the Samsung I8510 user manual. The manual is available on the Samsung website (http://www.samsungmobile.com). The manual is available as an Adobe Acrobat file (.pdf).

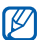

If you do not have Adobe Reader, you can download the free programme at www.adobe.com.

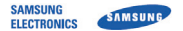

#### Declaration of Conformity (R&TTE)

#### Samsung Electronics

declare under our sole responsibility that the product

#### GSM Mobile Phone : I8510

to which this declaration relates, is in conformity with the following standards and/or other normative documents.

| SAFETY | EN 60950-1:2001 +A11:2004       |
|--------|---------------------------------|
| EMC    | EN 301 489- 01 V1.6.1 (09-2005  |
|        | EN 301 489- 07 V1.3.1 (11-2005) |
|        | EN 301 489- 17 V1.2.1 (08-2002) |
|        | EN 301 489- 19 V1.2.1 (11-2002) |
|        | EN 301 489- 24 V1.3.1 (11-2005) |
| SAR    | EN 50360 : 2001                 |
|        | EN 62209-1 : 2006               |
| RADIO  | EN 301 511 V9.0.2 (03-2003)     |
|        | EN 300 328 V1.7.1 (10-2006)     |
|        | EN 301 908- 1 V3.2.1 (07-2005)  |
|        | EN 301 908- 2 V2 2 1 (10-2003)  |

We hereby declare that [all essential radio test suites have been carried out and that] the above named product is in conformity to all the essential requirements of Directive 1999/5/EC.

The conformity assessment procedure referred to in Article 10 and detailed in Annex[17] of Directive 1999/5/EC has been followed with the involvement of the following Notified Body(ies):

BABT, Balfour House, Churchfield Road, Walton-on-Thames, Surrey, KT12 2TD, UK® Identification mark: 0168

The technical documentation kept at :

Samsung Electronics QA Lab.

which will be made available upon request. (Representative in the EU)

> Samsung Electronics Euro QA Lab. Blackbushe Business Park, Saxony Way, Yateley, Hampshire, GU46 6GG, UK®

2008.07.23

(place and date of issue)

D.S. polez

**CE0168** 

Yong-Sang Park / S. Manager

(name and signature of authorised person)

It is not the address of Samsung Service Centre. For the address or the phone number of Samsung Service Centre, see the warranty card or contact the retailer where you purchased your product.

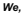

Some of the contents in this guide may differ from your device depending on the software of the device or your service provider.

### SAMSUNG ELECTRONICS

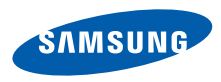

World Wide Web http://www.samsungmobile.com Printed in Korea Code No.:GH68-19283A English (EU). 04/2009. Rev. 2.2